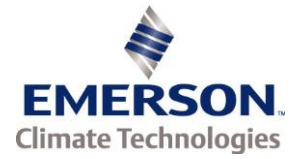

# Install LogView on a PC with Windows 10

# SUBJECT

The primary objective of this article is to describe how to install LogView on a PC running Windows 10. As LogView is using .NET Framework 3.5 you must enable the .NET Framework 3.5 in Control Panel by following the instructions provided in this article.

## PUBLISHED

May 02, 2016

#### SCOPE

This article only applies to installing LogView on computers running Windows 10, 8.1 or 8.

## SOFTWARE AFFECTED

All released versions of LogView.

## **GENERAL INFORMATION**

Normally, before running/installing applications based on .NET Framework 3.5, we need to enable .NET Framework from the Control Panel on the computer. So, you may first check if the .NET Framework 3.5 is available in the Control Panel on Windows 10 and if available, you may enable it from the Control Panel to install it on the computer. To check if the.NET Framework 3.5 is available in Control Panel and to enable it, please follow these steps:

# ENABLE .NET FRAMEWORK 3.5

- a) Press "Windows Logo" + "R" keys on the keyboard.
- b) Type "appwiz.cpl" in the "Run" command box and press "ENTER".
- c) In the "Programs and Features" window, click on the link "Turn Windows features on or off".
- d) Check if the ".NET Framework 3.5 (includes .NET 2.0 and 3.0)" option is available in it.
- e) If yes, then enable it and then click on "OK".
- f) Follow the on-screen instructions to complete the installation and restart the computer, if prompted.

| Emerson Climate Technologies | © Copyright 2016             |
|------------------------------|------------------------------|
| Transportation Solutions     | Emerson Climate Technologies |
| www.emersonclimate.com/ts    | All Rights Reserved          |